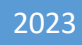

# SETP\_Router\_V1.2 Operate Steps

DALIAN SERTAG TECHNOLOGY CO., LTD

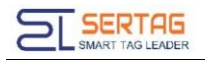

## Contents

| 1. Status indicator light                               | . 2 |
|---------------------------------------------------------|-----|
| 2. Log in                                               | . 2 |
| 3. Set IP                                               | . 4 |
| 4. Set server address and port number                   | . 4 |
| 5. Set the base station ID (Users don't need to set it) | . 5 |
| 6. Restore the base station to factory settings         | . 5 |

### 1. Status indicator light

After the base station is connected to the server, the indicator lights of the base station are as follows:

1 The first light is the power indicator light, which is always on.

(2) The second light is the running indicator light. If the program is running normally, it will keep flashing.

③ The third light is the network indicator light. If the network connection is normal, the light will be on; if the network is unavailable or the server cannot be connected, the indicator light will flash at intervals.

④ The one on the far right is the reset light. It does not light up normally, but when it is reset or restored to factory settings, there will be corresponding instructions.

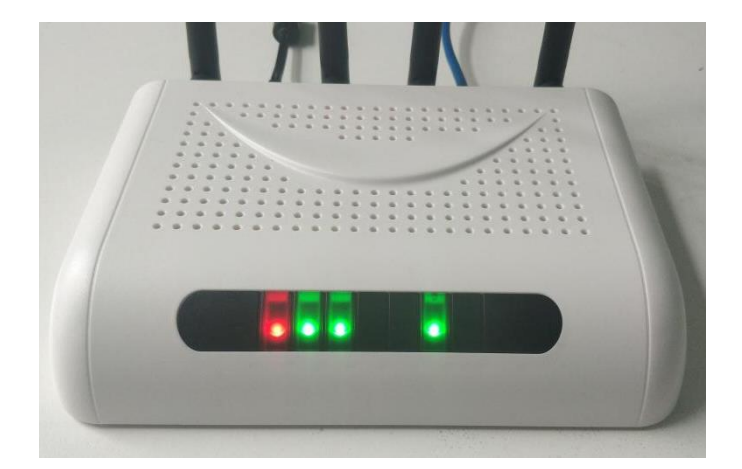

SETP\_Router\_V1.2

#### 2. Log in

Connect the computer and the base station with a network cable, and set the computer's IP and the base station's IP to the same network segment: 192.168.1.XX. Enter 192.168.1.200 in the browser to access the base station configuration interface, enter the user name and password

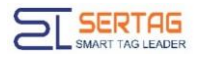

#### User Name: Admin

Password: 7834

| □ 电子心径堆容器理系统 × □ UGS × □                                                                                                  |        |
|----------------------------------------------------------------------------------------------------|--------|
| ← → ℃ ① 不安全 192.168.1.200                                                                                                 | 아☆ 응 : |
| 📰 应用 🗅 360時計 🚺 量20月誌 🦲 从E中与入 😤 百家一下,你們知道 🕺 重要问题。Marriset 💆 首先終争已打8年,小 🗋 192168.181电子小 🗋 192168.123电子小 🗋 新行盛贡 🗋 192168.155 |        |
|                                                                                                    |        |
|                                                                                                    |        |
| Licer Login                                                                                                    |        |
| Oser Login                                                                                                    |        |
| User Name. Admin                                                                                                    |        |
| Password area                                                                                                    |        |
| Login                                                                                                    |        |
|                                                                                                    |        |
|                                                                                                    |        |
|                                                                                                    |        |
|                                                                                                    |        |
|                                                                                                    |        |
|                                                                                                    |        |
|                                                                                                    |        |
|                                                                                                    |        |
|                                                                                                    |        |
|                                                                                                    |        |
|                                                                                                    |        |
| l                                                                                                    |        |

After successful login, the following interface is displayed:

| □ 电子价签信息管理系统 × □ Router NetWorkInfo ×                             |                                                                    |             |  |  |  |
|-------------------------------------------------------------------|--------------------------------------------------------------------|-------------|--|--|--|
| ← → C ① 192.168.1.200/sysinfo.html                                |                                                                    | ☆ 😌 :       |  |  |  |
| 🗰 应用 🗅 360导航 ▶ 建议网站 📙 从 IE 中导入 🍐 百度一下,你就知道 💦 查看问题 - MantisBT 💈 货币 | 战争已打8年,你 🗋 192.168.1.81电子价 🗋 192.168.1.23电子价 🗋 新标签页 🗋 192.168.1.55 |             |  |  |  |
| Router NetWo                                                      | rk Configuration                                                   | A           |  |  |  |
| MAC Address:                                                      | 6E:90:C6:A4:A5:3A                                                  |             |  |  |  |
| IP Address:                                                       | 192.168.1.200                                                      |             |  |  |  |
| GateWay                                                           | 192 168 1 1                                                        |             |  |  |  |
| DNS1:                                                             | 192.168.1.1                                                        |             |  |  |  |
| DNS2:                                                             | 0.0.0                                                              |             |  |  |  |
| • Static                                                          | OHCP                                                               |             |  |  |  |
|                                                                   | Jpdate                                                             |             |  |  |  |
| Wifi Configuration                                                |                                                                    |             |  |  |  |
| UserName:                                                         | CW1                                                                |             |  |  |  |
| PassWord:                                                         | corewind2                                                          | <b>5</b> +. |  |  |  |
|                                                                   | submit                                                             |             |  |  |  |
| Server Configuration                                              |                                                                    |             |  |  |  |

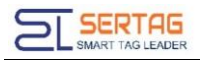

#### 3. Set IP

| MAC Address: 6E:51:80:2C:82:4F |               |                 |  |
|--------------------------------|---------------|-----------------|--|
| IP Address:                    | 192.168.1.200 |                 |  |
| Mask Address:                  | 255.255.255.0 | 2               |  |
| GateWay:                       | 192.168.1.1   | (3)             |  |
| DNS1:                          | 192.168.1.1   | $\overbrace{4}$ |  |
| DNS2:                          | 0.0.0.0       | (5)             |  |

Set the IP address of the base station according to your own network environment. You can set DHCP or Static mode. After the settings are completed, click "Update" to save the settings. The page will show that the settings are successful. After restarting the base station, the settings will take effect.

#### Note:

1 DNS cannot be empty. If no setting is required, you can fill in 0.0.0.0;

2 After saving, the page will refresh and the previous IP will be displayed. You only need to restart. The new IP configuration will take effect after the restart.

#### 4. Set server address and port number

# **Server Configuration**

| Server IP: | 192 168 1 167 |  |
|------------|---------------|--|
| Port:      | 9083          |  |
| Submit     |               |  |

Assume that the IP address of the server host is: 192.168.1.199, and the electronic

price tag server software port number is fixed to: 9083 (different from the tomcat port number).

Set the address and port number of the server connected to the base station on this page, click Submit to save, and it will take effect after restarting the base station.

## 5. Set the base station ID (Users don't need to set it)

The base station ID does not need to be modified by default;

If modification is required, in the case of a unified server, the IDs of all base stations must be unique.

# **Router Params Configuration**

| Router ID: | 1         |
|------------|-----------|
| Subr       | nit Reset |

The ID of the factory-restored base station defaults to 1. The ID of the base station under the same server cannot be repeated and can be modified as needed. Click Submit to save and it will take effect after restarting.

### 6. Restore the base station to factory settings

**Note:** If the IP address of the base station is known, there is no need to restore the factory settings. Simply connect the base station to a computer on the same network segment and configure it.

When the base station is powered on, when the second indicator light flashes, press

and hold the reset button for about 5 seconds and then release it. The base station will restore the factory settings. The default IP is: 192.168.1.200.

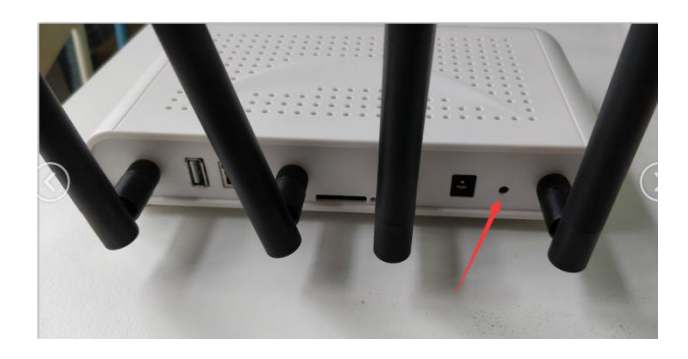

#### Note:

(1) After pressing the reset button, the reset light on the far right side of the base station will light up. After releasing the button, if the recovery is successful, the reset light will flash four times (once every 1 second), and then the base station will be restarted.

2 After the latest version of the base station is successfully restored, the buzzer will sound 4 to 5 times continuously.